## <u>Calculatrice graphique :</u> <u>tableaux et graphes</u>

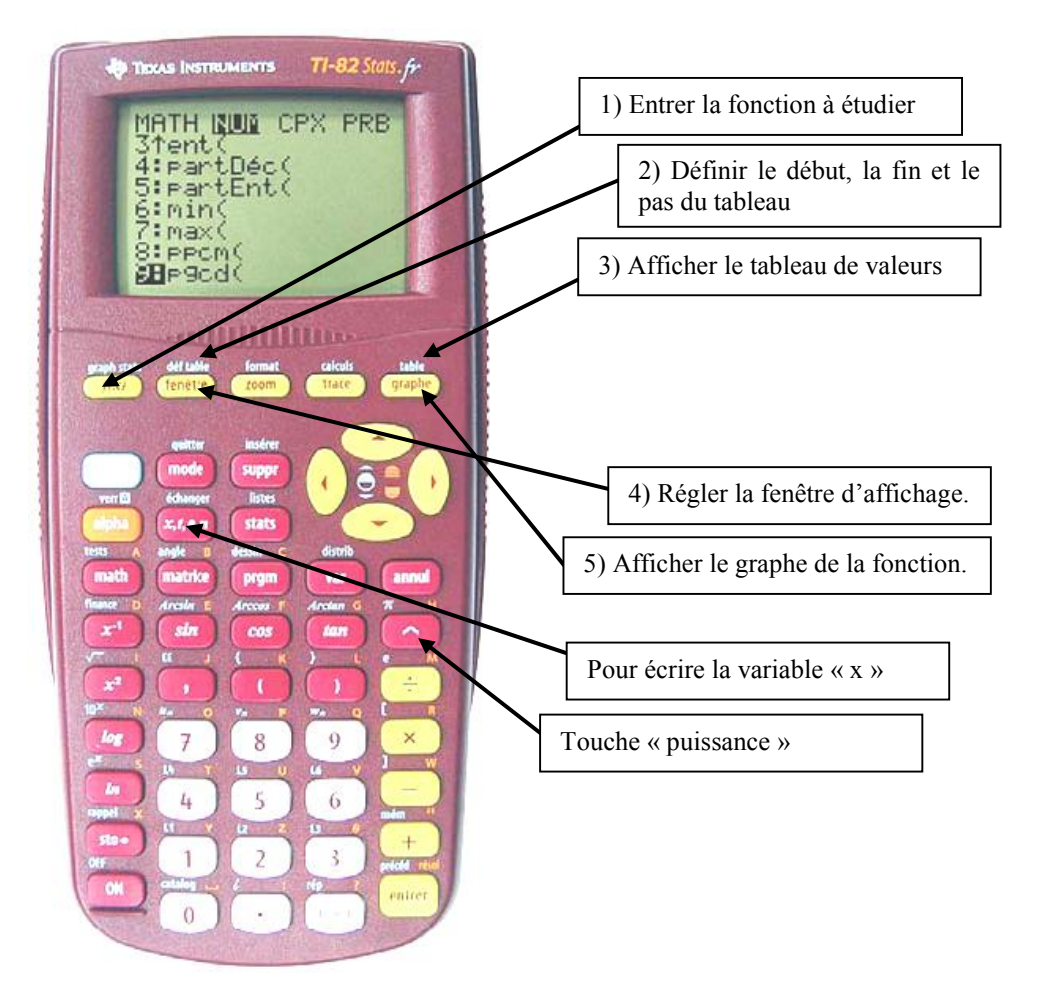

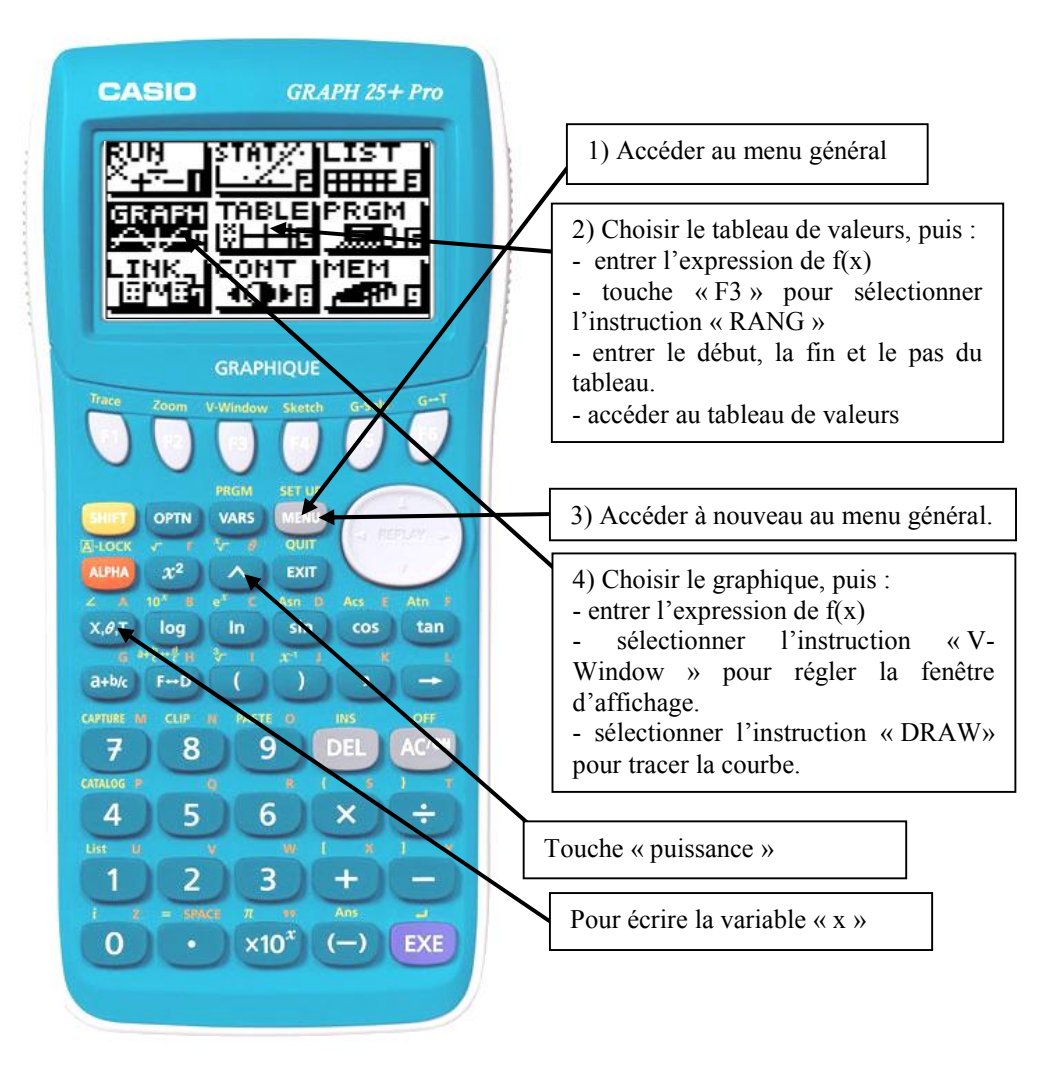